第51节使用系统事件 (aura:locationChange)

**知识点(What)**: ①使用aura:locationChange来判断URL变化 当URL变化时,会激发这个事件

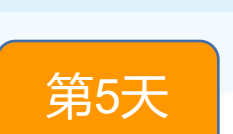

梦想IT学校

DreamITSchool.com

### <aura:handler event="aura:locationChange" action="{!c.UrlWasChanged}"/>

DreamITSchool.com

DreamITSchool.com

DreamITSchool.com

DreamITSchool.com

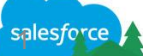

### 

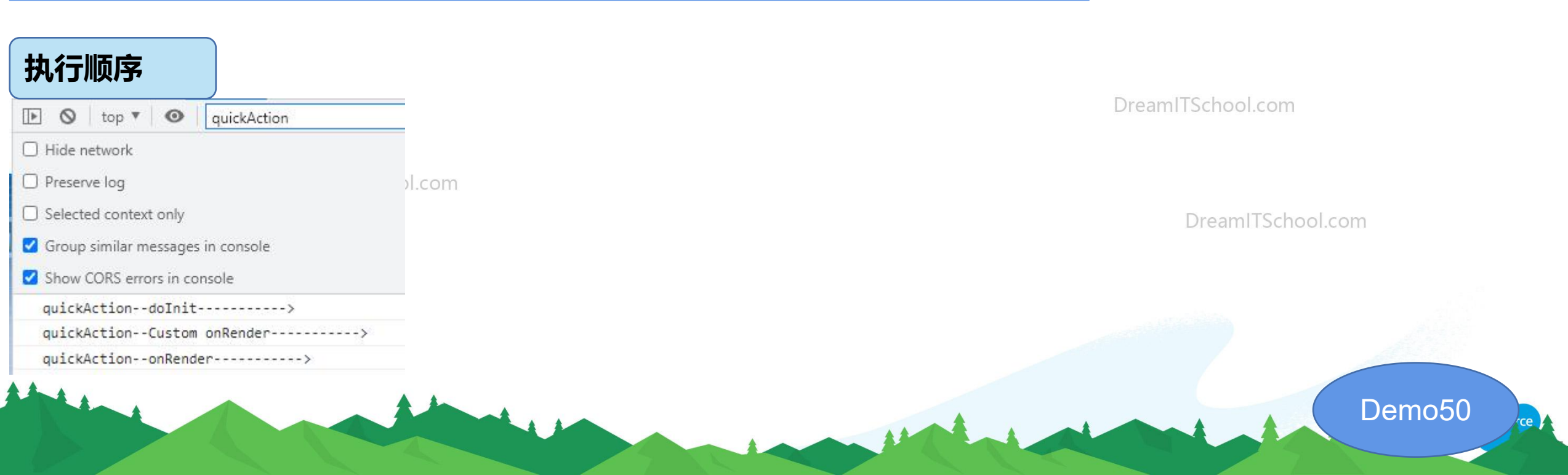

# 第53节使用系统事件(aura:doneWaiting)

梦想IT学校 **知识点(What)**: 第5天 ①使用aura:doneWaiting 来判断请求是否已经完成 DreamITSchool.com <aura:handler event="aura:doneWaiting" action="{!c.hideSpinner}"/> Dream[TSchool.com var myAction = component.get("c.getCases"); myAction.setParams({"strRecordId": recordIdFromController}); myAction.setCallback(this, function(response) { DreamITSchool.com var state = response.getState(); if (state === "SUCCESS") { //把处理写在这里 DreamITSchool.com **});** \$A.enqueueAction(myAction);

## 第54节 使用系统事件 (Method Call)

# 梦想IT学校

### **知识点(What)**: ①使用aura:method来定义一个方法作用Aura组件的API 父组件调用子组件的方法的时候,就用这个MethodCall事件

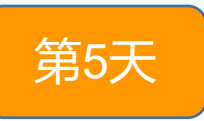

DreamITSchool.com

| 第31节 Aura组件父子之间的传值(很                                                                                                    | 使用aura:method)                                                                                                    |     |
|----------------------------------------------------------------------------------------------------|----------------------------------------------------------------------------------------------------|-----|
| 父Aura组件                                                                                                    | 子Aura组件                                                                                                    |     |
| <aura:component access="global"><br/><aura:attribute default="A" name="parentAttribute1" type="String"></aura:attribute><br/><aura:attribute default="B" name="parentAttribute2" type="String"></aura:attribute><br/>&lt;<b>c:childComponentWithMethod</b> aura:id="childCmp"/&gt;<br/><lightning:button <br="" label="Call child method">onclick="{! c.callChildMethod }" /&gt;<br/></lightning:button></aura:component> | <aura:component><br/><aura:method <br="" name="&lt;b&gt;myMethod&lt;/b&gt;">action="{!c.executeMyMethod}"&gt;<br/><aura:attribute <br="" name="param1">type="String"/&gt;<br/><aura:attribute <br="" name="param2">type="String"/&gt;<br/></aura:attribute></aura:attribute></aura:method><br/></aura:component> | ITS |
| <pre>({     callChildMethod : function(component, event, helper) {     //取得属性值     var attribute1 = component.get('v.parentAttribute1');     var attribute2 = component.get('v.parentAttribute2');     //在组件中找到这个ID     var childComponent = component.find('childCmp');     childComponent.myMethod(attribute1, attribute2); }</pre>                                                                                     | <pre>({     executeMyMethod : function (component,     event, helper) {         var params =     event.getParam('arguments');         console.log('Param 1: '+ params.param1);         console.log('Param 2: '+ params.param2);     } })</pre>                                                                   |     |

})

ITSchool.com

| linbutes  |        |        |
|-----------|--------|--------|
| NAME      | ТҮРЕ   | ACCESS |
| arguments | list   | global |
| name      | string | global |

salesforce

# 第55节使用系统事件 (System Error)

**知识点(What)**: ①使用aura:systemError来处理服务器出错

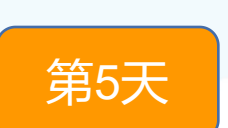

梦想IT学校

DreamITSchool.com

<aura:handler event="aura:systemError" action="{!c.handleError}"/>

**DreamITSchool.com** 

### 调用Apex方法

```
var action = cmp.get("c.throwErrorApex");
action.setCallback(cmp, function(response){
  cmp.set("v.response", response);
});
```

\$A.enqueueAction(action);

产生Exception的Apex代码

@AuraEnabled public static void throwErrorApex() { Study c m = new Study c();insert m; // 必须输入字段没有指定, 会出Exception

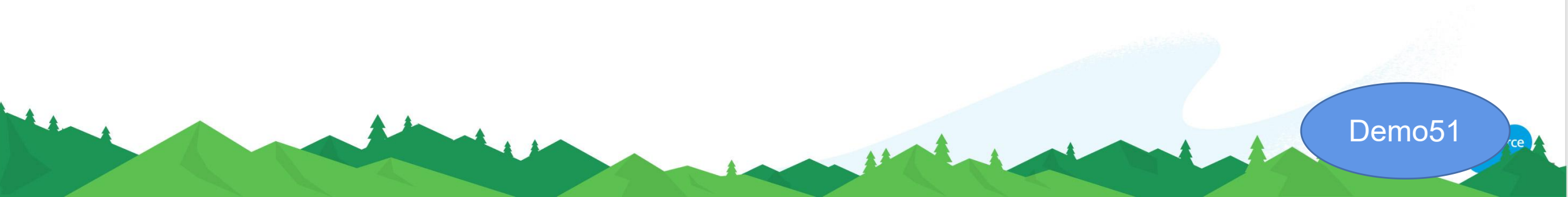

## 第56节 使用系统事件 (aura:valueDestroy)

梦想IT学校

# 第5天

DreamITSchool.com

**知识点(What)**: ①使用aura:valueDestroy来做组件消失前的处理

### <aura:handler name="destroy" value="{!this}" action="{!c.handleDestroy}"/>

DreamITSchool.com

DreamITSchool.com

DreamITSchool.com

DreamITSchool.com

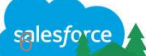

### 第57节 使用Workspace API (openTab)

DreamITSchool.com

**知识点(What)**: ①什么是WorkSpaceAPI,有什么用? ※ Lightning **console** app ②使用openTab来打开一个新的Console Tab

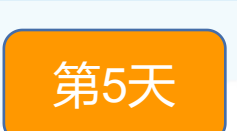

梦想IT学校

DreamITSchool.com

先在Component里面实例化一个WorkSpaceAPI

lightning:workspaceAPI aura:id="workspace"/>

使用openTab来打开Console的一个Tab

var workspaceAPI = component.find("workspace");
workspaceAPI.openTab({
 url: '#/sObject/a005h00000mD2tuAAC/view',
 focus: true

});

DreamITSchool.com

DreamITSchool.com

# 第58节 使用Workspace API (getFocusedTabInfo)

梦想IT学校

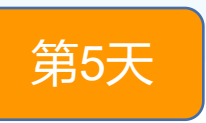

DreamITSchool.com

①使用getFocusedTabInfo来取得当前的TabId

先在Component里面实例化一个WorkSpaceAPI

```
lightning:workspaceAPI aura:id="workspace"/>
```

DreamITSchool.com

**知识点(What)**:

DreamITSchool.com

## 【How】 使用getFocusedTabInfo来取得当前的TabId

```
var workspaceAPI = component.find("workspace");
workspaceAPI.getFocusedTabInfo().then(function(response) {
    var focusedTabId = response.tabId;
    //workspaceAPI.closeTab({tabId: focusedTabId});
```

```
//设置当前Tab
component.set("v.FocusedTab", focusedTabId);
```

```
})
.catch(function(error) {
    console.log(error);
```

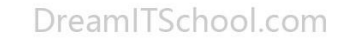

DreamITSchool.com

### 第59节使用Workspace API (setTabLabel)

# 梦想IT学校

### **知识点(What)**: ①使用setTabLabel来设置Tab的内容

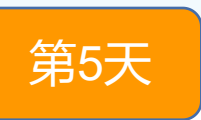

DreamITSchool.com

DreamITSchool.com

DreamITSchool.com

Demo50

【How】 使用setTabLabel来设置Tab的内容

var workspaceAPI = component.find("workspace");
workspaceAPI.getFocusedTabInfo().then(function(response) {
 var focusedTabId = response.tabId;

```
//设置当前Tab内容
workspaceAPI.setTabLabel({
    tabld: focusedTabld,
    label: "自己想设置的内容"
    });
})
.catch(function(error) {
    console.log(error);
});
```

### 第60节使用Workspace API (setTablcon)

# 梦想IT学校

#### **知识点(What)**: 第5天 ①使用setTablcon来设置Tab的lcon Action Icons 【How】 使用setTablcon来设置Tab的lcon add\_contact add file var workspaceAPI = component.find("workspace"); workspaceAPI.getFocusedTabInfo().then(function(response) { ຄ 0 var focusedTabld = response.tabld; add\_photo\_video add relationship //设置当前Tab的Icon adjust\_value announcement workspaceAPI.setTablcon({ tabld: focusedTabld, icon: "action:approval", apex iconAlt: "Approval" **});** ProjectTest88 V X ol.com }) .catch(function(error) { console.log(error); Focused Tab V X **});** Demo50

# 第61节 使用Workspace API (setTabHighlighted)

梦想IT学校

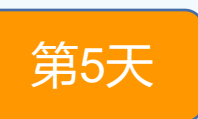

**知识点(What)**: ①使用setTabHighlighted来设置Tab为高亮

DreamITSchool.com

【How】 使用setTabLabel来设置Tab的内容

var workspaceAPI = component.find("workspace"); workspaceAPI.getFocusedTabInfo().then(function(response) { var focusedTabld = response.tabld;

```
//设置当前Tab内容
    workspaceAPI.setTabHighlighted({
        tabld: focusedTabld,
        highlighted: true,
        options: {
        pulse: true,
        state: "success"
    });
.catch(function(error) {
  console.log(error);
```

})

});

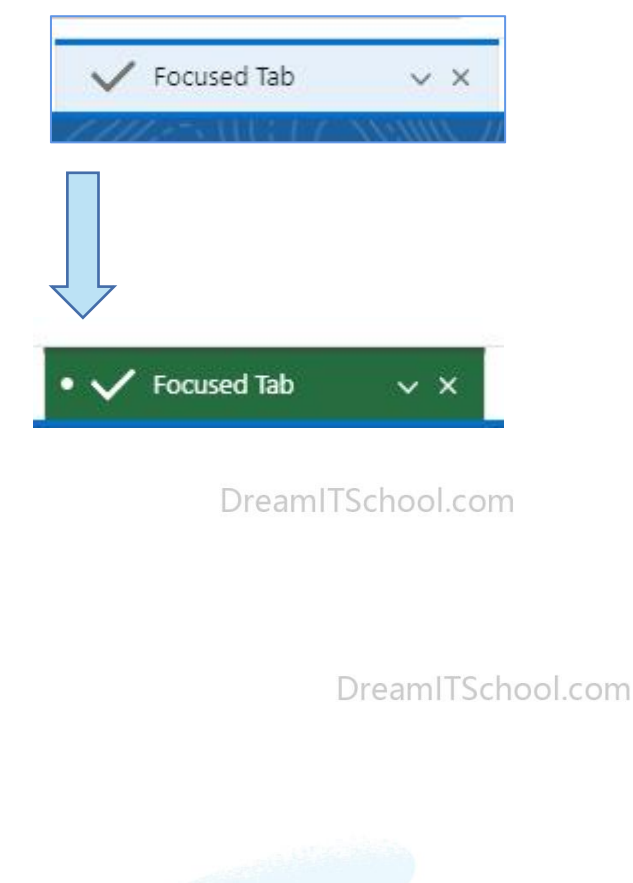

### 第62节 使用Workspace API (isSubtab)

梦想IT学校

### **知识点(What)**:

①使用isSubtab来判断当前Tab是不是子Tab (仅适用于Lightning console)

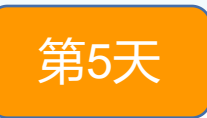

```
使用isSubtab来判断当前Tab是不是子Tab
 [How]
var workspaceAPI = component.find("workspace");
workspaceAPI.getFocusedTabInfo().then(function(response) {
  workspaceAPI.isSubtab({
    tabld: response.tabld
  }).then(function(response) {
    if (response) {
       confirm("This tab is a subtab.");
     }else {
       confirm("This tab is not a subtab.");
  });
})
.catch(function(error) {
  console.log(error);
});
```

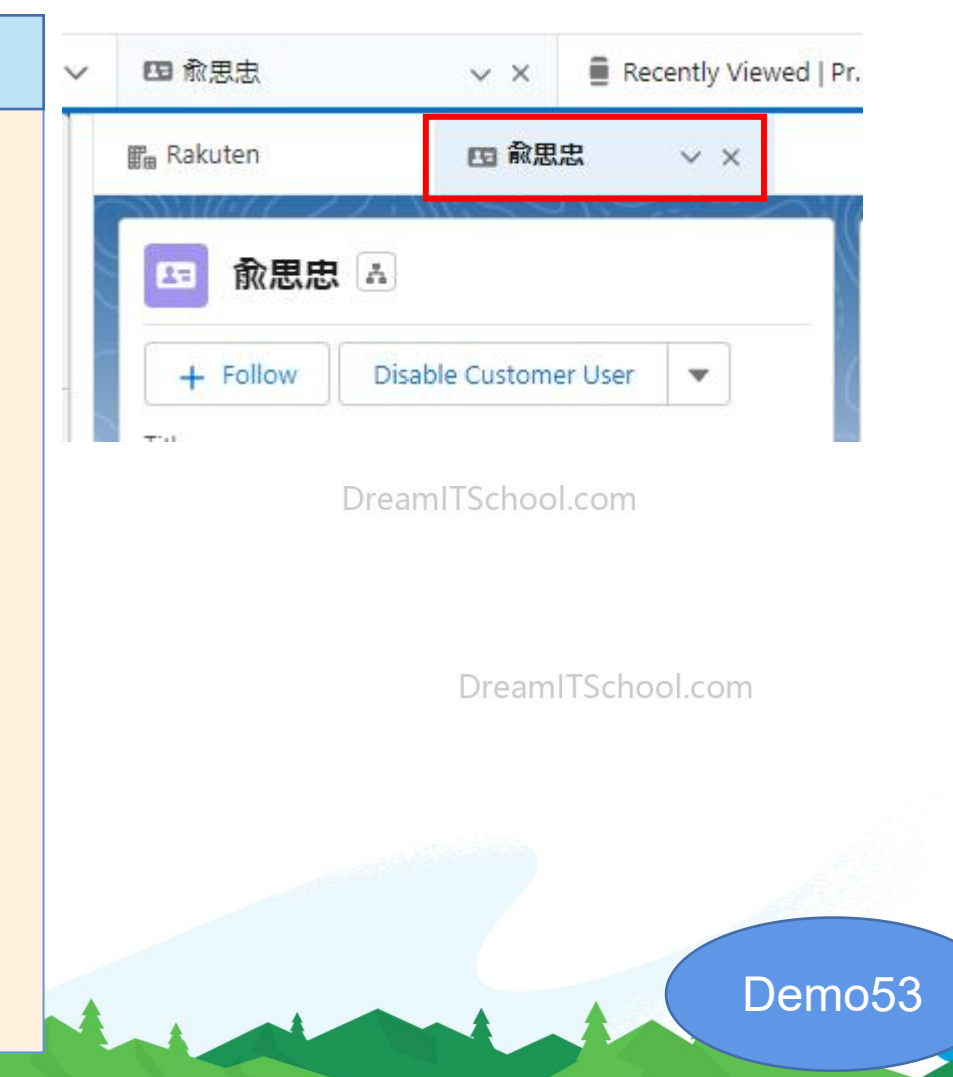

#### 梦想IT学校 第63节使用Workspace API (openSubtab) **知识点(What)**: 第5天 ①使用openSubtab来打开子Tab (仅适用于Lightning console) DreamITSchool.com (How) 使用openSubtab来打开子Tab var workspaceAPI = component.find("workspace"); workspaceAPI.openTab({ url: '/lightning/r/Account/0015h000012S2KfAAK/view', In Rakuter focus: true V X }).then(function(response) { 四 俞思忠 Rakuten V X workspaceAPI.openSubtab({ 兪思忠 🔺 parentTabld: response, 2= Activity Chatter url: '/lightning/r/Contact/0035h00000afZ0nAAE/view', + Follow Disable Customer User w New Task Log a Call focus: true Title **});** Account Name }) NextStepのCustomer .catch(function(error) { console.log(error); **});** Demo53

### 第64节 使用Utility Bar API (setUtilityIcon)

### **知识点(What)**:

①什么是Utility Bar API,有什么用? ※ Lightning app ②使用setUtilityIcon来设置Utility Bar的图标

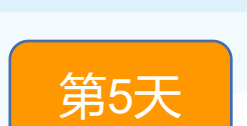

梦想IT学校

DreamITSchool.com

先在Component里面实例化一个utilityBarAPI

lightning:utilityBarAPI aura:id="utilitybar"/>

DreamITSchool.com

使用setUtilityIcon来设置Utility Bar的图标

var utilityAPI = component.find("UtilityBar2023"); utilityAPI.setUtilityIcon({icon: 'insert\_tag\_field'});

注: Icon的名称,也是在下面的网址内查找到 https://www.lightningdesignsystem.com/icons/

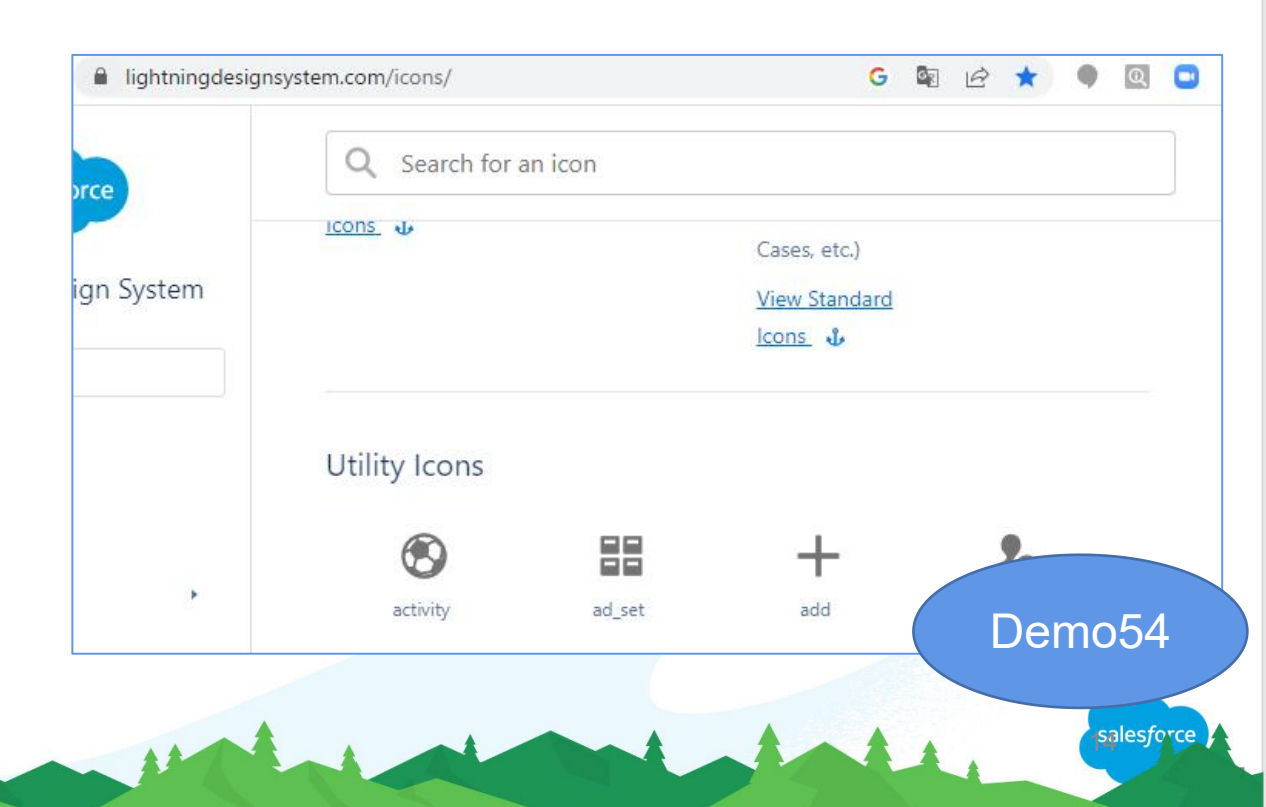

# 第65节 使用Utility Bar API (setUtilityLabel)

梦想IT学校

DreamITSchool.com

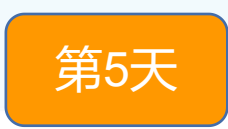

**知识点(What)**: ①使用setUtilityLabel来设置Utility Bar的名称

### 先在Component里面实例化一个utilityBarAPI

lightning:utilityBarAPI aura:id="utilitybar"/>

使用setUtilityIcon来设置Utility Bar的图标

var utilityAPI = component.find("UtilityBar2023"); utilityAPI.setUtilityLabel({icon: 'Salesforce Utility'});

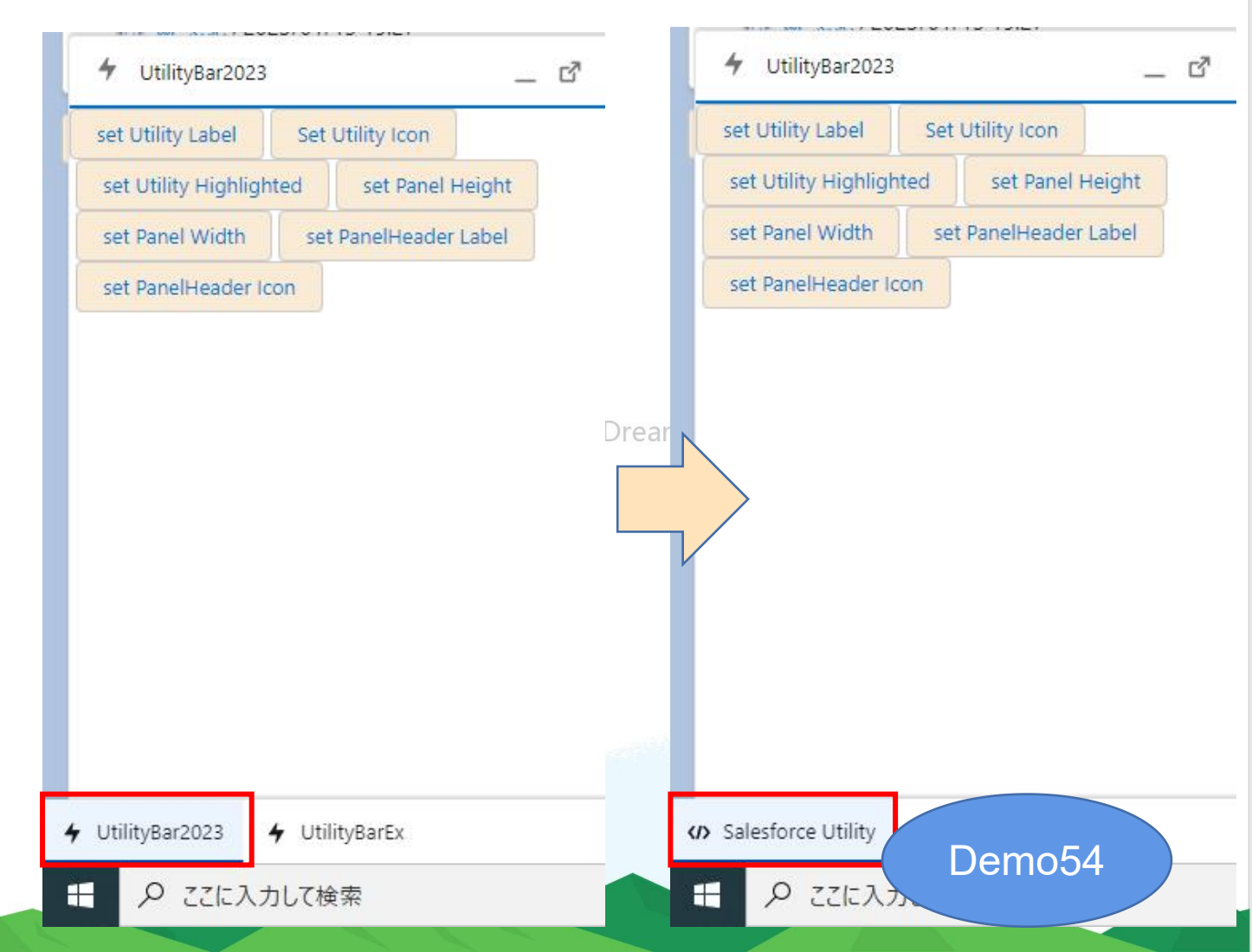

## 第66节 使用Utility Bar API (setUtilityHighlighted)

梦想IT学校

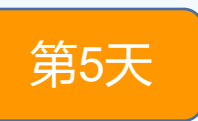

**知识点(What)**: ①使用setUtilityHighlighted来设置Utility Bar的高亮属性

DreamITSchool.com

先在Component里面实例化一个utilityBarAPI

lightning:utilityBarAPI aura:id="utilitybar"/>

DreamITSchool.com

使用setUtilityHighlighted来设置Utility Bar的高亮属性

var utilityAPI = component.find("UtilityBar2023"); utilityAPI.setUtilityHighlighted({highlighted:true});

| 力して検索          |
|----------------|
|                |
| ✤ UtilityBarEx |
|                |

DreamITSchool.com

# 第67节 使用Utility Bar API (setPanelWidth和setPanelHeight)

梦想IT学校

第5天

**知识点(What)**:

①使用setPanelWidth来设置Utility Bar的宽度 ②使用setPanelHeight来设置Utility Bar的高度

先在Component里面实例化一个utilityBarAPI

lightning:utilityBarAPI aura:id="utilitybar"/>

使用setPanelWidth来设置Utility Bar的宽度

var utilityAPI = component.find("UtilityBar2023"); utilityAPI.setPanelWidth({widthPX:120}); utilityAPI.setPanelHeight({heightPX :120});

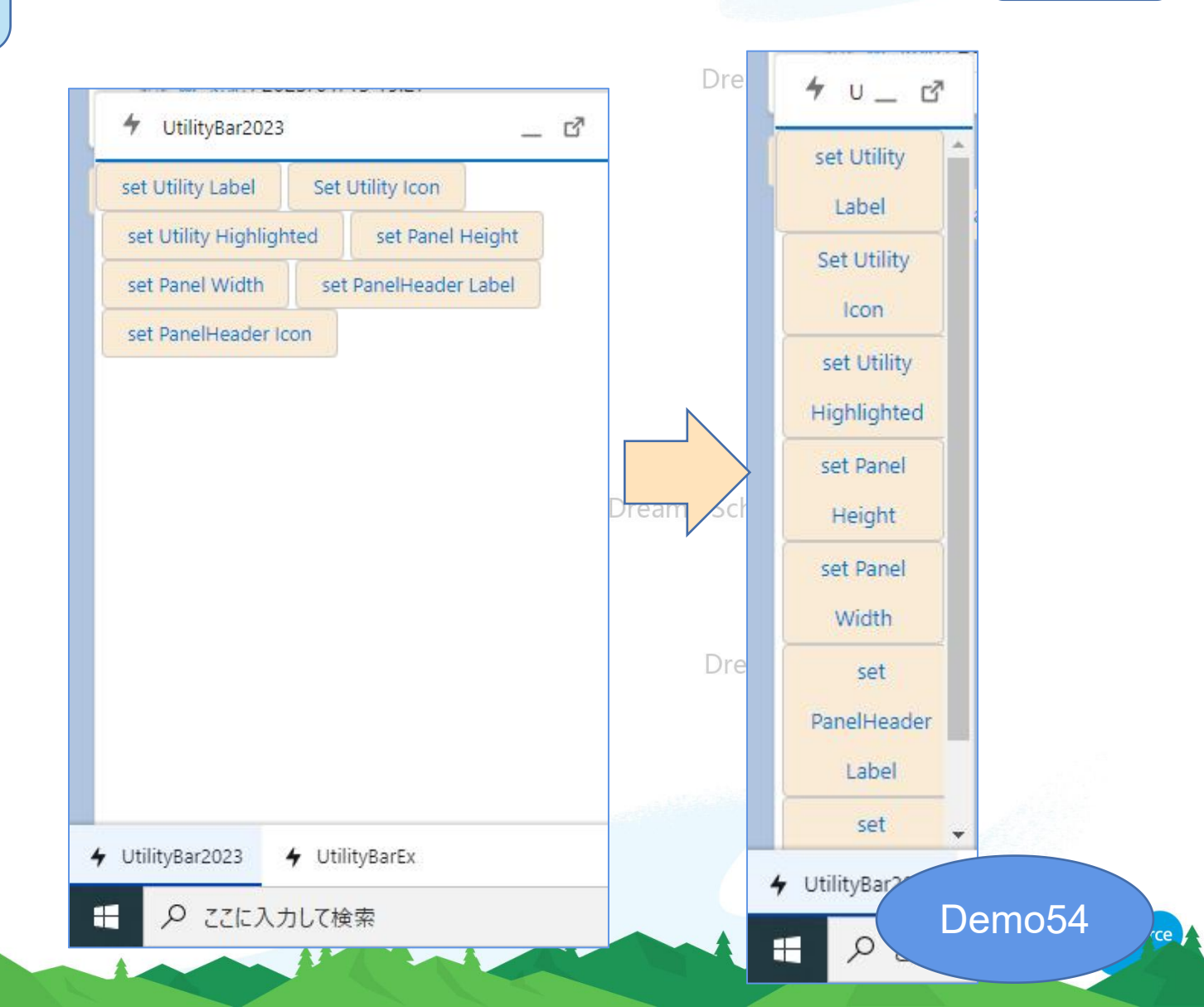

## 第68节 使用Utility Bar API (setPanelHeaderLabel)

梦想IT学校

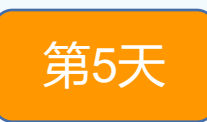

**知识点(What)**: ①使用setPanelHeaderLabel来设置Utility Bar的头部名称

DreamITSchool.com

先在Component里面实例化一个utilityBarAPI

lightning:utilityBarAPI aura:id="utilitybar"/>

使用setUtilityIcon来设置Utility Bar的图标

var utilityAPI = component.find("UtilityBar2023"); utilityAPI.setPanelHeaderLabel({label :'Panel Header'});

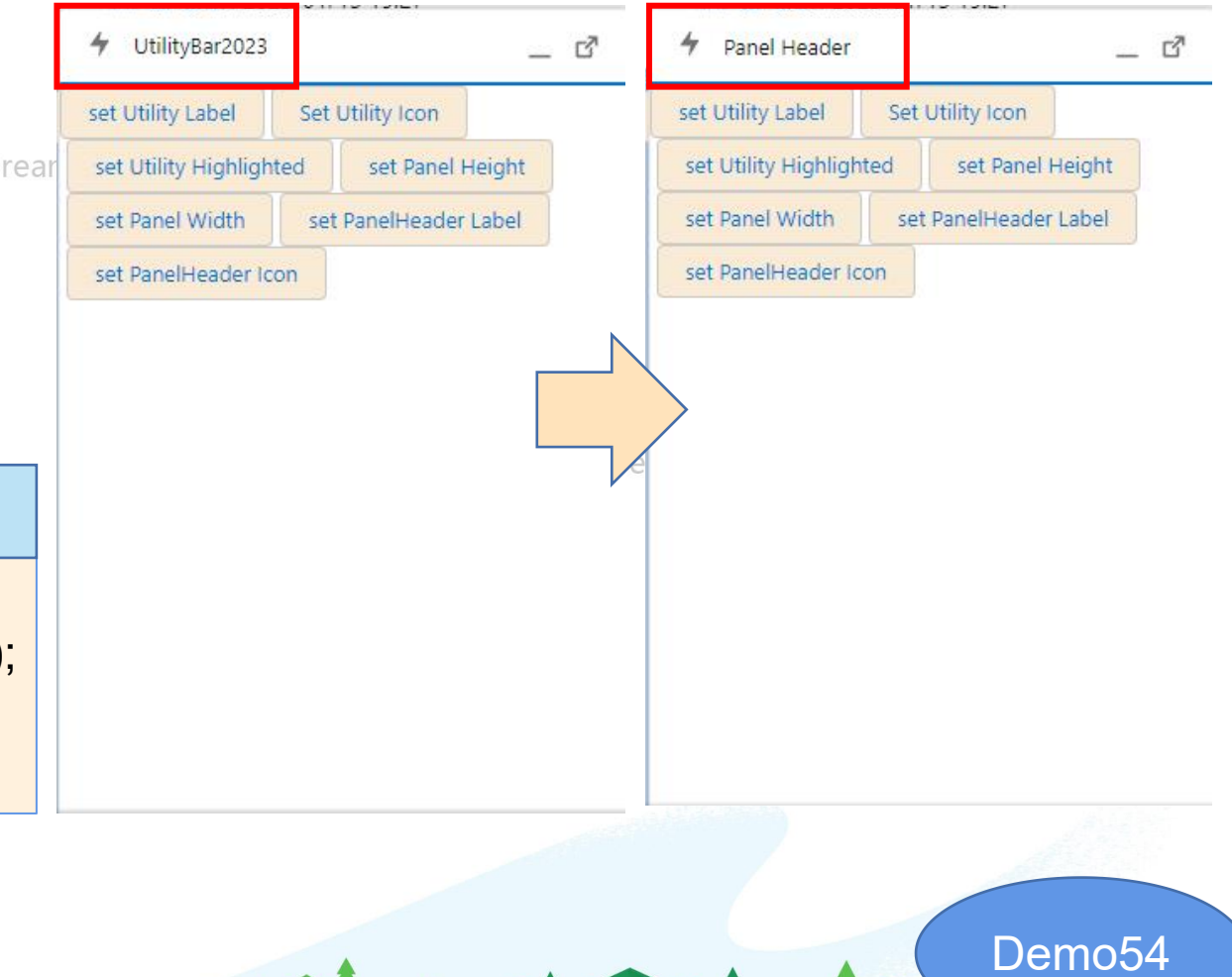

# 第70节使用Utility Bar API (setPanelHeaderIcon)

梦想IT学校

# 第5天

DreamITSchool.com

先在Component里面实例化一个utilityBarAPI

①使用setPanelHeaderIcon来设置Utility Bar的头部图标

lightning:utilityBarAPI aura:id="utilitybar"/>

知识点(What):

DreamITSchool.com

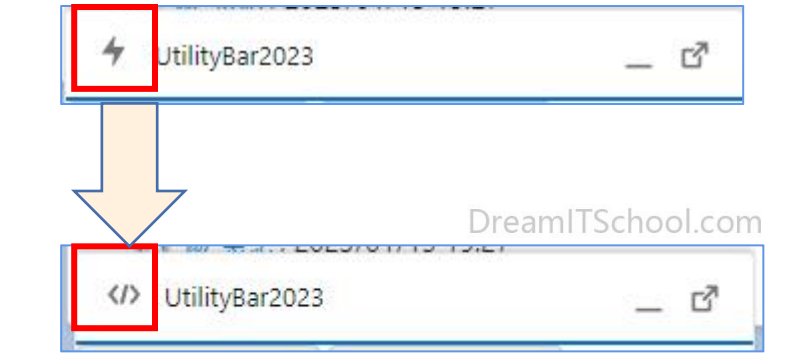

DreamITSchool.com

Demo54

使用setPanelHeaderIcon来设置Utility Bar的头部图标

var utilityAPI = component.find("UtilityBar2023"); utilityAPI.setPanelHeaderIcon({icon: 'insert\_tag\_field'});

# 第71节 使用Utility Bar API (openUtility)

# **(**)

### **知识点(What)**: ①使用openUtility来打开Utility Bar

```
先在Component里面实例化一个utilityBarAPI
```

lightning:utilityBarAPI aura:id="utilitybar"/>

DreamITSchool.com

使用setPanelHeaderIcon来设置Utility Bar的头部图标

```
var utilityAPI = component.find("UtilityBar2023");
utilityAPI.getAllUtilityInfo().then(function(response) {
  var myUtilityInfo = response[0]; //
  utilityAPI.openUtility({
    utilityId: myUtilityInfo.id
  });
  //※如果不指定参数,就是打开自己当前的Utility Bar
```

})
.catch(function(error) {
 console.log(error);

});

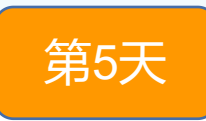

梦想IT学校

DreamITSchool.com

DreamITSchool.com

DreamITSchool.com